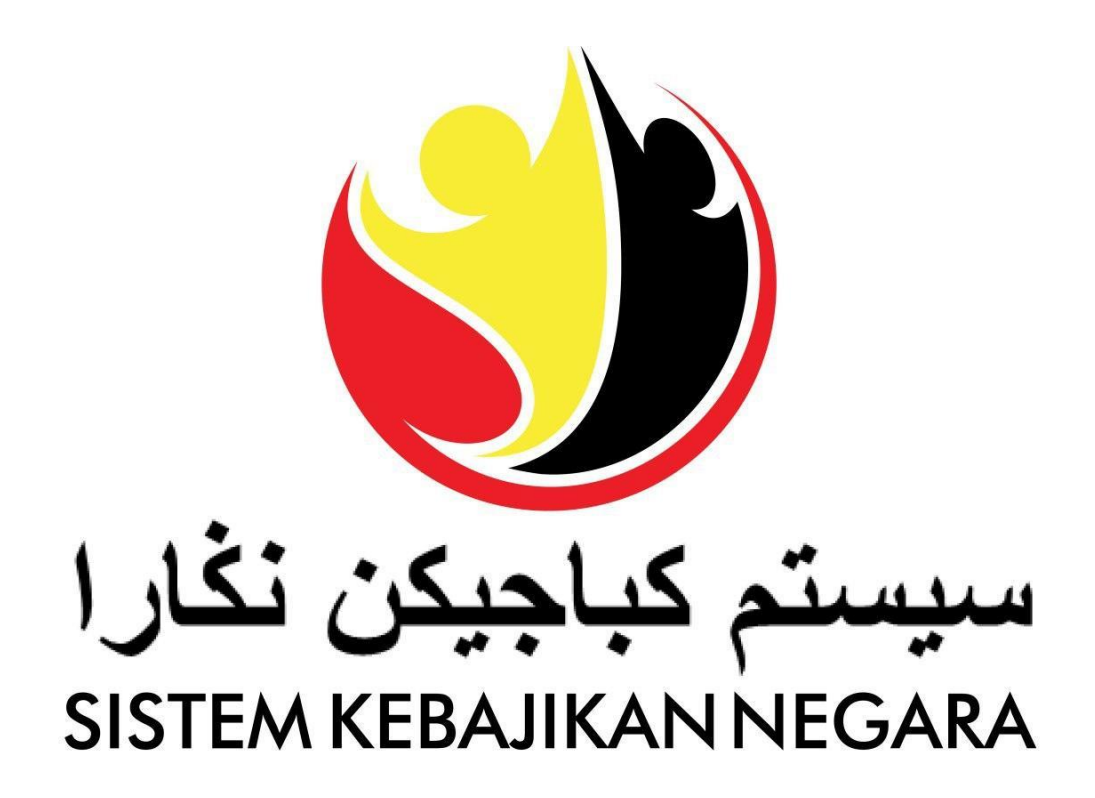

# Panduan Pengguna bagi

# Pengurusan Akaun

Versi 3.0

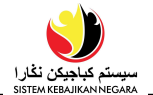

#### TUJUAN

Panduan pengguna ini adalah sebagai rujukan untuk **pengguna** Sistem Kebajikan Negara mengenai **Pengurusan Akaun** bagi **Pemohon (Pengguna Awam)**.

Rujuk manual ini untuk pengurusan:

- Pendaftaran Akaun
- Menetapkan Semula Kata Laluan
- Menukar Kata Laluan

#### SENARAI ISTILAH

Akronim berikut sering digunakan:

| Istilah | Makna                          |
|---------|--------------------------------|
| SKN     | Sistem Kebajikan Negara        |
| JAPEM   | Jabatan Pembangunan Masyarakat |

## **Proses Keseluruhan**

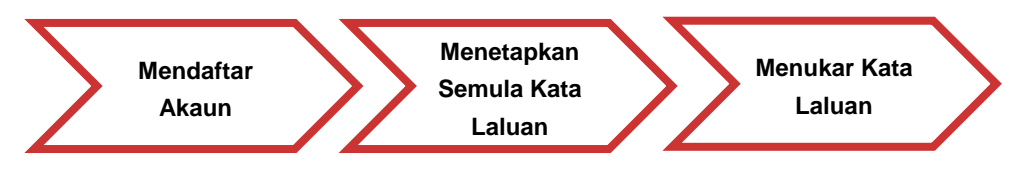

#### **BANTUAN LANJUT**

Sekiranya awda mempunyai sebarang pertanyaan atau sebarang kesulitan semasa menggunakan SKN, sila kunjungi cawangan Jabatan Pemobangunan Masyarakat (JAPEM) di setiap daerah. Awda juga boleh menghubungi **Talian Kebajikan 141** ataupun dengan menghantar e-mel ke **skn@kkbs.gov.bn**. Bagi Bantuan Kewangan COVID-19, awda boleh menghubungi 2382800 / 2382929 (TAP) mengenai tatacara permohonan atau 8191000 (Jabatan Perbendaharaan) mengenai pembayaran pada waktu pejabat atau e-mel covid19.assistance@mofe.gov.bn

## Isi Kandungan

| Tajuk                         | Halaman   |
|-------------------------------|-----------|
| Pengenalan                    | <u>2</u>  |
| Pendaftaran Akaun             | <u>4</u>  |
| Menetapkan Semula Kata Laluan | <u>10</u> |
| Menukar Kata Laluan           | <u>14</u> |

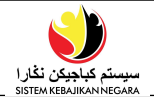

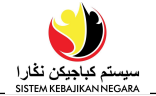

| PENDAFTARAN | Pemohon                                     |
|-------------|---------------------------------------------|
| AKAUN       | Pengguna Atas Talian ( <i>Online User</i> ) |

#### Makluman:

Untuk mendaftar pengguna baru atau membuat akaun SKN baru, sila:

- 1. sediakan akaun e-mel
- 2. dokumen asal yang lengkap yang telah diimbas/scan.

#### Ikut langkah-langkah berikut:

| تم کیاچیکن نقار ۱<br>Sistem Kebalikan Ne | ccana                      |             | Panduan Peng | guna EN   BM | Log Masuk / Daftar |
|------------------------------------------|----------------------------|-------------|--------------|--------------|--------------------|
|                                          | Selamat Datang ke<br>Rasmi | a Laman Web | A            |              | -                  |
|                                          | KEBAJIKAN<br>NEGARA        | Nota        |              |              |                    |
|                                          | KETAHUI LEBIH LANJUT       | E           |              |              |                    |

1. Layari laman sesawang https://www.skn.gov.bn/ dan klik punat

Log Masuk / Daftar

Nota: Jika ingin menukar ke Bahasa Inggeris, klik punat EN.

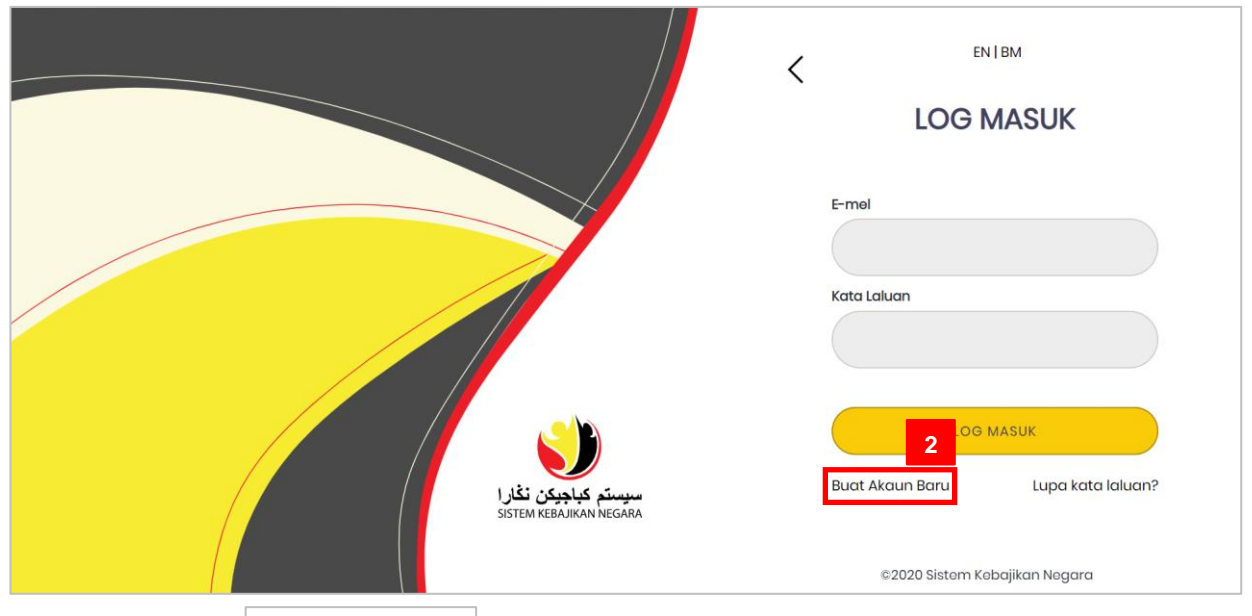

2. Tekan punat Buat Akaun Baru untuk memulakan langkah **Pendaftaran/Membuat Akaun Baru**. Halaman **Pendaftaran Akaun** baru akan dipaparkan seperti berikut:

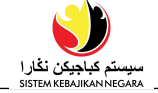

| E-mel*                                                                                                    |                            |                                    |                       |
|----------------------------------------------------------------------------------------------------|----------------------------|------------------------------------|-----------------------|
| @gmail.com                                                                                                    |                            |                                    |                       |
| Kata Laluan *                                                                                                    |                            | Sahkan Kata Laluan *               |                       |
| ••••••                                                                                                    | Ø                          |                                    | Ø                     |
| Kata Laluan mesti sekurang-k                                                                                                    | urangnya 8 Abjad Angka dan | n mengandungi simbol khas, huruf t | besar dan huruf kecil |
| Maklumat Peribadi                                                                                                    |                            |                                    |                       |
|                                                                                                    |                            |                                    |                       |
| Nama Penuh (Seperti Dalam I                                                                                                    | (P) •                      | Taraf Kerakyatan *                 | Kewarganegaraan *     |
|                                                                                                    |                            | Rakyat Brunei (Brunei C 💙          | Brunei 🗸              |
| Nombor Kad Pengenalan *                                                                                                    | Warna Kad Pengenalan *     | Nombor Surat Beranak               | Nombor Paspot         |
|                                                                                                    | Kuning (Yellow)            |                                    |                       |
| Jantina *                                                                                                    | Bangsa *                   | Agama •                            |                       |
| Lelaki (Male) 🗸 🗸                                                                                                    | Melayu (Malay) 🗸 🗸         | r Islam (Islam) 🗸 🗸                |                       |
| Farikh Lahir *                                                                                                    | Tempat Lahir               |                                    |                       |
| 07/08/1976                                                                                                    | Brunei 🗸                   | *                                  |                       |
| Alamat                                                                                                    |                            |                                    |                       |
|                                                                                                    |                            |                                    |                       |
| Alamat *                                                                                                    |                            |                                    |                       |
| Descah *                                                                                                    | Mukina *                   | Kampung *                          | Poskod *              |
| Brunei Muara 🗸                                                                                                    | Mukim Berakas A            | Ka: Anggerek Desa                  | BB3713                |
| Mailduine et De de de une                                                                                                    |                            | 0 00                               |                       |
| Makilimat Pernilplina                                                                                                    | an.                        |                                    |                       |
|                                                                                                    |                            | Nombor Telefon *                   |                       |
| Jenis Perhubungan *                                                                                                    |                            | 0002450                            |                       |
| Jenis Perhubungan *                                                                                                    |                            | V 8123400                          |                       |
| Jenis Perhubungan •<br>No. Tel Bimbit (Mobile No.)                                                                                              |                            | 8123450                            |                       |
| Jenis Perhubungan •<br>No. Tel Bimbit (Mobile No.)<br>+ Tambah Baru                                                                             |                            | 8123450                            |                       |
| Jenis Perhubungan •<br>No. Tel Bimbit (Mobile No.)<br>+ Tambah Baru<br>Fail Dimuatnaik                                                          |                            | 8123450                            |                       |
| Jenis Perhubungan •<br>No. Tel Bimbit (Mobile No.)<br>+ Tambah Baru<br>Fail Dimuatnaik                                                          | ingenglan •                | 8123450                            |                       |
| Jenis Perhubungan •<br>No. Tel Bimbit (Mobile No.)<br>+Tambah Baru<br>Fail Dimuatnaik<br>Sila muat naik salinan Kad Pe<br>Choose File ) ic.jfif | ngenalan *                 | ◆                                  |                       |

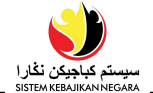

3. Di halaman **Pendaftaran Akaun**, sila isi maklumat awda seperti contoh keterangan di bawah:

| Sub<br>Seksyen       | Petak                                           | Mandatori (?) | Contoh                                                                                               |
|----------------------|-------------------------------------------------|---------------|----------------------------------------------------------------------------------------------------|
|                      | E-mel                                           | ~             | ridhwan.rahman@gmail.com                                                                             |
| Maklumat<br>Akaun    | Kata Laluan                                     | ~             | Password1!                                                                                           |
|                      | Sahkan Kata Laluan                              | ~             | Password1!                                                                                           |
|                      | Nama Penuh (Seperti<br>Dalam Kad<br>Pengenalan) | √             | Muhammad Ridhwan bin Abdul<br>Rahman                                                                 |
|                      | Taraf Kerakyatan                                | ~             | Rakyat Brunei                                                                                        |
|                      | Kewarganegaraan                                 | ~             | Brunei                                                                                               |
|                      | Nombor Kad<br>Pengenalan                        | ~             | 01012345                                                                                             |
| Maklumat<br>Peribadi | Warna Kad<br>Pengenalan                         | -             | Warna Kad Pengenalan akan<br>tertera secara automatik<br>setelah nombor kad<br>pengenalan dimasukkan |
|                      | Nombor Surat<br>Beranak                         | ×             |                                                                                                    |
|                      | Nombor Paspot                                   | ×             |                                                                                                    |
|                      | Jantina                                         | $\checkmark$  | Lelaki(Male)                                                                                         |
|                      | Bangsa                                          | $\checkmark$  | Melayu(Malay)                                                                                        |
|                      | Agama                                           | $\checkmark$  | Islam(Islam)                                                                                         |
|                      | Tarikh Lahir                                    | ~             | 07/08/1976                                                                                           |
|                      | Tempat Lahir                                    | ×             | Brunei                                                                                               |
|                      | Alamat                                          | $\checkmark$  | No 2, Simpang 32 – 37                                                                                |
|                      | Daerah                                          | $\checkmark$  | Brunei Muara                                                                                         |
| Alamat               | Mukim                                           | ~             | Mukim Berakas A                                                                                      |
|                      | Kampung                                         | ~             | Kg. Anggerek Desa                                                                                    |
|                      | Poskod                                          | ~             | BB3713                                                                                               |
| Maklumat             | Jenis Perhubungan                               | ~             | No. Tel Bimbit (Mobile No.)                                                                          |
| Perhubungan          | Nombor Telefon                                  | ✓             | 8123456                                                                                              |
| Fail Dimuatnaik      | Choose File                                     | ~             | Muatnaik Kad Pengenalan yang<br>telah diimbas/scan                                                   |

Nota: Petak yang bertanda asterik merah (\*) adalah diperlukan.

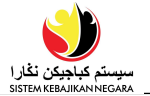

4. Tandakan 🗸 pada kotak semak Saya mengaku bahawa butir-butir di atas adalah tepat dan benar.\* yang disediakan.

#### Nota:

- Kata Laluan adalah sekurang-kurangnya 8 karakter yang mengandungi minimum:
  - I. satu Huruf Besar (A-Z)
  - II. Satu Huruf Kecil (a-z)
  - III. satu Digit (1-9)
  - IV. satu **Simbol** (!&@# \*)
- Muat naik Dokumen Sokongan keterangan peribadi seperti Kad Pengenalan.
- Pastikan dokumen yang diimbas adalah dalam bentuk format *JPEG* dan tidak melebihi *2MB* bagi setiap fail.
- 5. Klik punat Daftar untuk proses seterusnya.

#### Nota:

| Batal         | Untuk membatalkan proses mengemaskini profil.               |  |
|---------------|-------------------------------------------------------------|--|
| + Tambah Baru | Untuk <b>menambah</b> barisan baru dan keterangan.          |  |
| Ê             | Untuk <b>menghapus</b> maklumat dibarisan yang dikehendaki. |  |

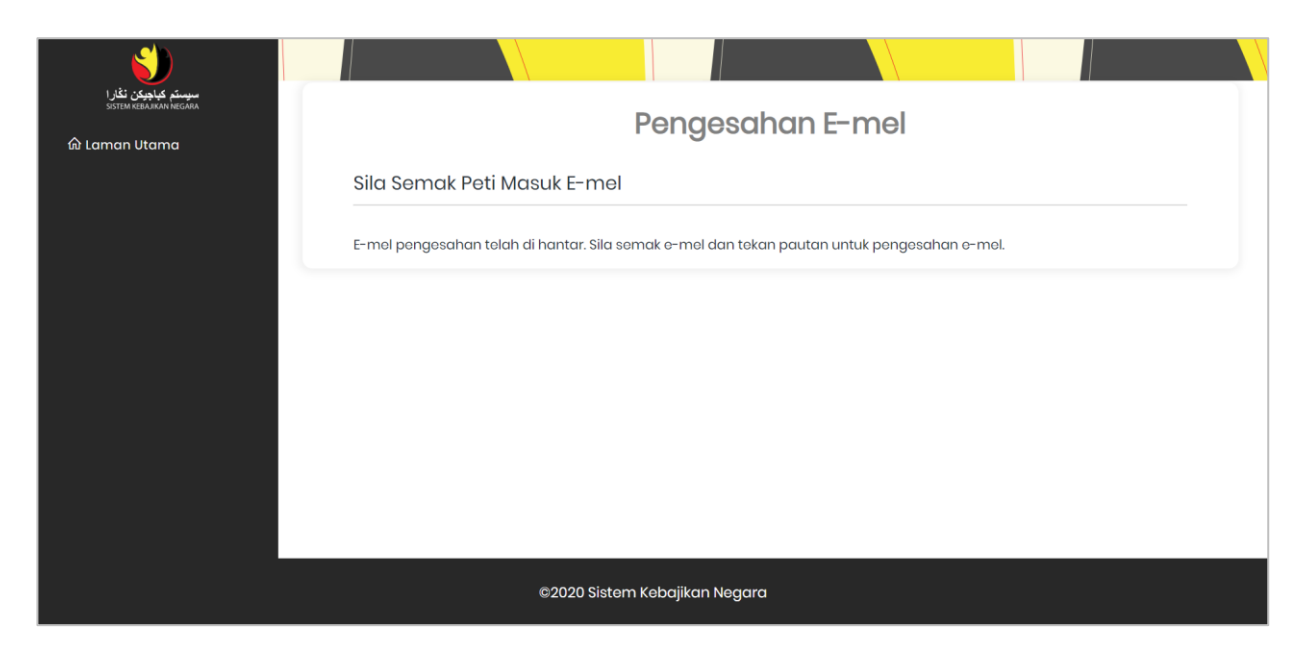

**Pengesahan E-mel** akan dihantar ke E-mel pemohon untuk pengesahan. **Pemohon** yang didaftarkan hanya akan dapat mengakses sistem setelah **E-mel disahkan**.

Sebagai **Pemohon**, pastikan untuk menyemak **peti masuk e-mel** awda untuk pengesahan.

Nota: Penting untuk diingatkan bahawa Kata Laluan adalah kes sensitif.

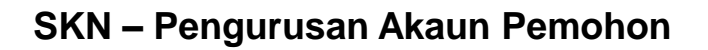

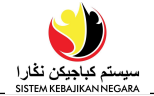

| SKN - Pengesahan E-mel (E-mail Confirmation) 🔤 🕬                                                  |                         | ē       | Z |
|---------------------------------------------------------------------------------------------------|-------------------------|---------|---|
| Sistem Kebajikan Negara <bag.tpg@gmail.com><br/>to me ▼</bag.tpg@gmail.com>                       | 9:04 AM (6 minutes ago) | \$<br>• | : |
| Pengguna yang dihormati, <b>6</b><br>Sila sahkan akaun awda dengan mengklik <mark>di sini.</mark> |                         |         |   |
| *** Ini adalah e-mel yang dihasilkan secara automatik, sila jangan balas. ***                     |                         |         |   |
| Dear user,                                                                                        |                         |         |   |
| Please confirm your account by clicking here.                                                     |                         |         |   |
| *** This is a computer-generated email. Please do not reply. ***                                  |                         |         |   |
| ← Reply ► Forward                                                                                 |                         |         |   |

Pastikan e-mel daripada **SKN Pengesahan E-mel (E-mail Confirmation)** diterima seperti rajah di atas.

6. Klik di sini. untuk membuat pengesahan pendaftaran SKN.

*Nota*: Semak folder *Junk* atau *Spam* jika Pengesahan E-mel tidak tertera di dalam peti masuk (inbox).

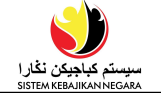

| یہ بین نظری<br>Hotta Headwork Headwark | Pengesahan E-mel                                                                |
|----------------------------------------|---------------------------------------------------------------------------------|
|                                        | E-mel Telah Disahkan<br>Akaun awda telah disahkan dan bersedia untuk log masuk. |
|                                        |                                                                                 |

Mesej **pengesahan** di atas akan tertera setelah E-mel telah disahkan. Sila tekan **Laman Utama** untuk **Log Masuk** ke dalam **SKN**.

#### Nota:

 Bagi penerima bantuan yang sedia ada, profil awda sudah dimasukkan ke dalam SKN. Awda akan menerima mesej seperti rajah di bawah ketika log masuk. Sila hubungi Talian Kebajikan 141 untuk membuat pengesahan.

|                                                 | C EN I BM                                                                             |
|-------------------------------------------------|---------------------------------------------------------------------------------------|
|                                                 | Sila hubungi Talian Kebajikan 14.<br>E-mol<br>ridhwan.rahman@gmail.com<br>Keta Laluan |
| سیستم کیاچیکن نفار ا<br>Sistem Kebajikan Negara | LOO MASUK<br>Buat Akaun Baru Lupa kata laluan?                                        |

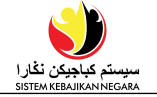

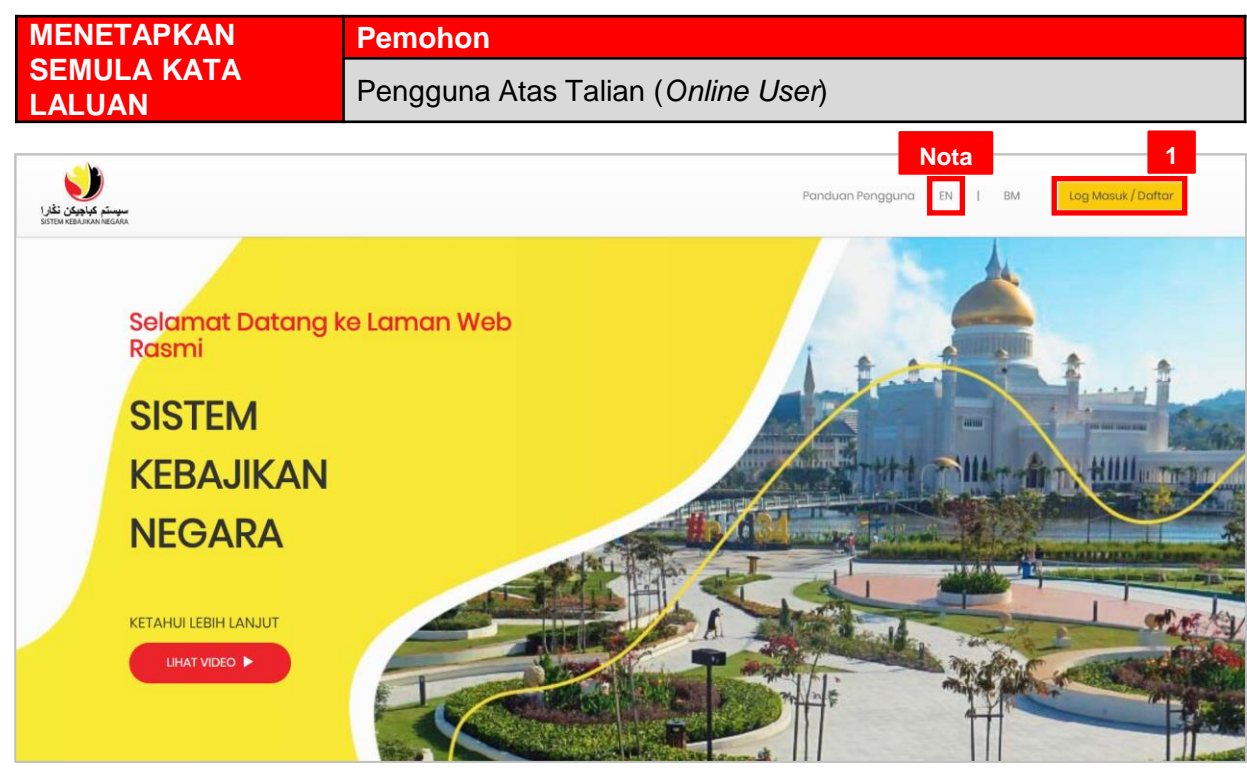

1. Layari laman sesawang https://www.skn.gov.bn/ dan klik punat

Log Masuk / Daftar

Nota: Jika ingin menukar ke Bahasa Inggeris, klik punat EN.

|                                                 | < EN   BM                         |
|-------------------------------------------------|-----------------------------------|
|                                                 | LOG MASUK                         |
|                                                 | E-mel                             |
|                                                 |                                   |
|                                                 | Kata Laluan                       |
|                                                 |                                   |
|                                                 | LOG MASUK                         |
| سیستم کیاچیکن نغار ا<br>SISTEM KEBAJIKAN NEGARA | Buat Akaun Baru Lupa kata laluan? |
|                                                 | ©2020 Sistem Kebajikan Negara     |

2. Klik punat Lupa kata laluan? untuk memulakan langkah ini.

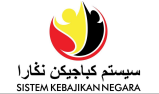

| <b>()</b>                                                           |                                     |
|---------------------------------------------------------------------|-------------------------------------|
| سوستَم کیاچونکن نَغَارا<br>sistem kiedawan kecawa<br>کا Laman Utama | Lupa kata laluan?                   |
|                                                                     | Sila masukkan e-mel awda            |
|                                                                     | E-mel *<br>ridhwan.rahman@gmail.com |
|                                                                     | Menetapkan Semula Kata Laluan Batal |

- 3. Halaman Lupa kata laluan akan dipaparkan. Isikan alamat e-mel yang telah didaftarkan di SKN.
- 4. Klik punat Menetapkan Semula Kata Laluan untuk meneruskan langkah Lupa Kata Laluan.

#### Nota:

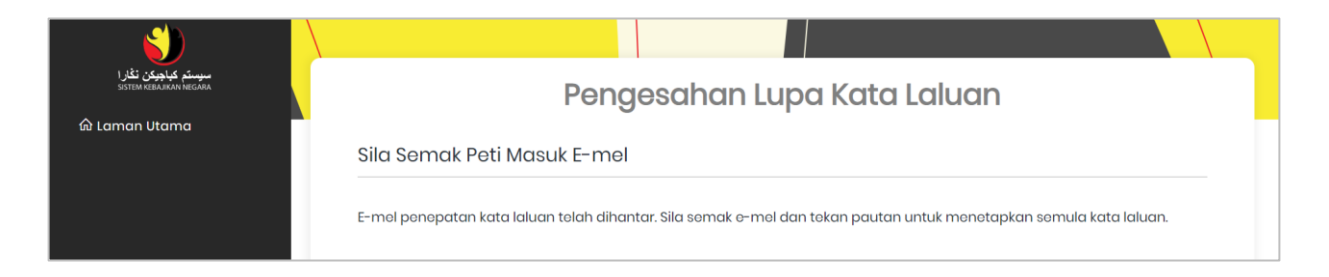

Mesej **Pengesahan Lupa Kata Laluan** akan tertera seperti di atas. Semak **peti masuk** (inbox) **e-mel** awda untuk **pengesahan**.

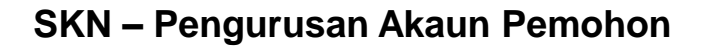

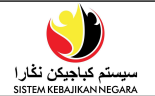

| SKN - Menetapkan Semula Kata Laluan (Password Reset)                                                 | Inbox × |                   |   | ē | ß           |  |
|----------------------------------------------------------------------------------------------------|---------|-------------------|---|---|-------------|--|
| <b>Sistem Kebajikan Negara</b> <bag.tpg@gmail.com><br/>to me ▼</bag.tpg@gmail.com>                   | 9:29 AN | M (2 minutes ago) | ☆ | • | 0<br>0<br>0 |  |
| Pengguna yang dihormati,<br>Sila klik <mark> pautan ini 5</mark> menetapkan semula kata laluan awda. |         |                   |   |   |             |  |
| *** Ini adalah e-mel yang dihasilkan secara automatik, sila jangan balas. ***                        |         |                   |   |   |             |  |
| Dear user,                                                                                           |         |                   |   |   |             |  |
| Please click this link to reset your password.                                                       |         |                   |   |   |             |  |
| *** This is a computer-generated email. Please do not reply. ***                                     |         |                   |   |   |             |  |
| Reply Forward                                                                                        |         |                   |   |   |             |  |

Pastikan e-mel daripada SKN – Menetapkan Semula Kata Laluan (Password Reset) di terima seperti rajah di atas.

5. Klik pada pautan ini untuk proses menetapkan semula kata laluan.

*Nota*: Semak folder *Junk* atau *Spam* jika Pengesahan E-mel tidak tertera di dalam peti masuk (*'inbox'*).

| <b>()</b>                                            |                                |
|------------------------------------------------------|--------------------------------|
| سیستم کیاچوکن نظرا<br>SISTEN REGARA<br>ش Laman Utama | Menetapkan Semula Kata Laluan. |
|                                                      | E-mel                          |
|                                                      | ridhwan.rahman@gmail.com       |
|                                                      | Kata Laluan                    |
|                                                      |                                |
|                                                      | Sahkan Kata Laluan             |
|                                                      |                                |
|                                                      | 7<br>Menetapkan Semula         |

- Isikan alamat E-mel yang telah didaftarkan. Masukkan kata laluan baru diruangan Kata Laluan dan Sahkan Kata Laluan. Kata Laluan hendaklah sekurang-kurangnya 8 karakter yang mengandungi minimum:
  - I. satu Huruf Besar (A-Z)
  - II. Satu Huruf Kecil (A-Z)
  - III. satu Digit (1-9)
  - IV. satu **Simbol** (!&@# \*)

7. Klik punat Menetapkan Semula untuk menukar kata laluan.

| SKN - Kata Laluan Berubah (Password Changed) 🔤 🛛                              |           |                 |   | ē | ß           |
|-------------------------------------------------------------------------------|-----------|-----------------|---|---|-------------|
| Sistem Kebajikan Negara <bag.tpg@gmail.com><br/>to me ▼</bag.tpg@gmail.com>   | 9:37 AM ( | (0 minutes ago) | ☆ | • | *<br>*<br>* |
| Pengguna yang dihormati,                                                      |           |                 |   |   |             |
| Kata laluan awda telah berjaya ditukar.                                       |           |                 |   |   |             |
| *** Ini adalah e-mel yang dihasilkan secara automatik, sila jangan balas. *** |           |                 |   |   |             |
| Your password has been successfully changed.                                  |           |                 |   |   |             |
| *** This is a computer-generated email. Please do not reply. ***              |           |                 |   |   |             |
| Reply Forward                                                                 |           |                 |   |   |             |

Pastikan e-mel daripada **SKN – Kata Laluan Berubah (Password Changed)** diterima seperti rajah di atas. Pemohon boleh log masuk SKN mengguna **Kata Laluan yang baru** setelah e-mel di atas diterima.

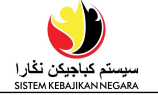

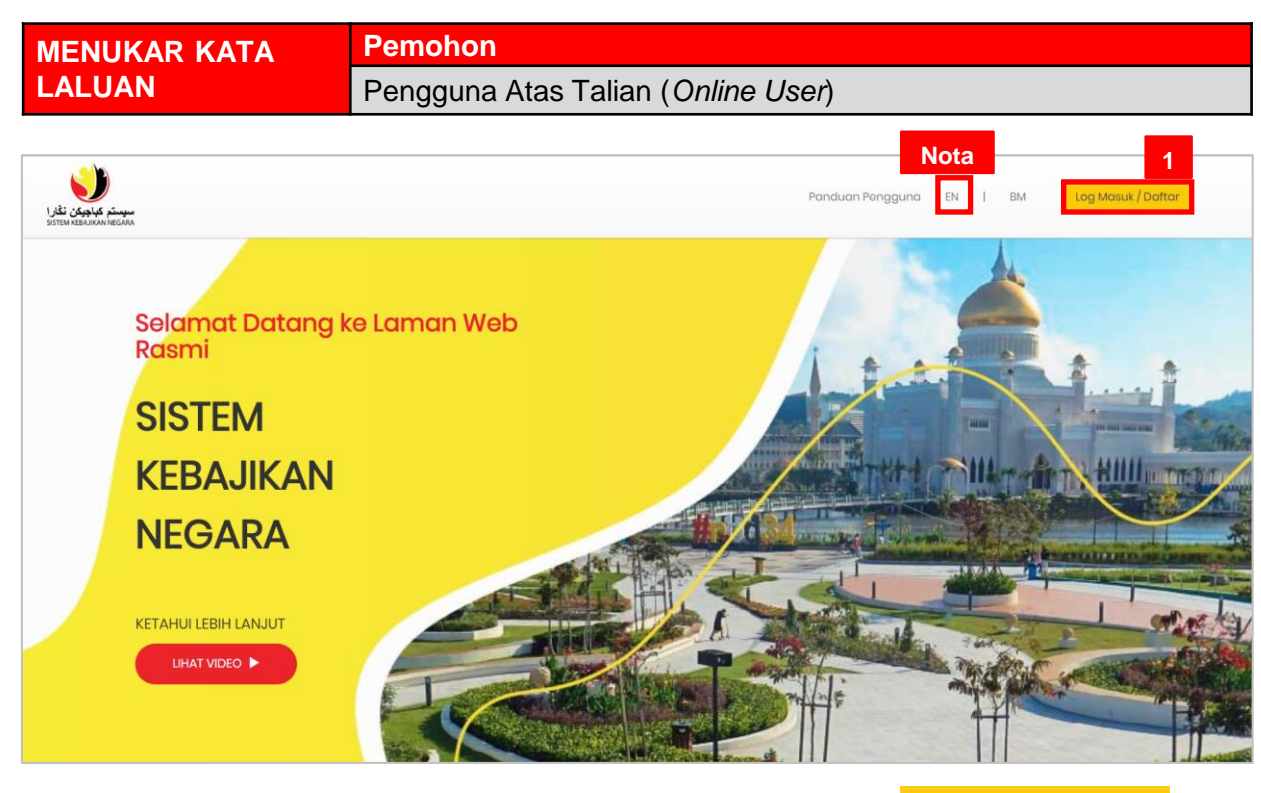

1. Layari laman sesawang https://www.skn.gov.bn/ dan klik punat Log Masuk / Daftar

Nota: Jika ingin menukar ke Bahasa Inggeris, klik punat EN.

|                                                 | < EN I BM<br>LOG MASUK                                                          |
|-------------------------------------------------|---------------------------------------------------------------------------------|
|                                                 | E-mel<br>ridhwan.rahman@gmail.com<br>Kata Laluan                                |
| سیستم کیاچیکن نگار ا<br>SISTEM KEBAJIKAN NEGARA | LOG MASUK<br>Buat Akaun Baru Lupa kata laluan?<br>©2020 Sistem Kebajikan Negara |

2. Masukkan E-mel dan Kata Laluan yang telah didaftarkan.

3. Klik punat

| المعنى كلية الأوران<br>Software Advances<br>Selamat datang |                  |                      |        |  |  |  |
|------------------------------------------------------------|------------------|----------------------|--------|--|--|--|
| @_<br>ŵ Laman Utama<br>A Profil Awda                       | Kemaskini Profil | Kemaskini Permohonan | Borita |  |  |  |
| Status Permohonan Pemohonan Baru P Tukar Kata Laluan       |                  |                      |        |  |  |  |
| 📍 Panduan Pengguna<br>G Log Keluar                         |                  |                      |        |  |  |  |
| ©2020 Sistem Kebajikan Negara                              |                  |                      |        |  |  |  |

4. Klik punat P Tukar Kata Laluan untuk meneruskan proses **menukar kata laluan**.

| مىوسىتى كياچوكن نغار.ا<br>SISTEM KEBARKAN NEGARA | Tukar Kata Laluan  |  |  |  |  |  |  |
|--------------------------------------------------|--------------------|--|--|--|--|--|--|
| Selamat datang                                   | _                  |  |  |  |  |  |  |
| @                                                | 5                  |  |  |  |  |  |  |
|                                                  | Kata Laluan Semasa |  |  |  |  |  |  |
| က် Laman Utama                                   |                    |  |  |  |  |  |  |
| ጸ Profil Awda                                    |                    |  |  |  |  |  |  |
| 불 Status Permohonan                              | Kata Laluan Baru   |  |  |  |  |  |  |
| 🗗 Pemohonan Baru                                 |                    |  |  |  |  |  |  |
| 🖉 Tukar Kata Laluan                              | Sahkan Kata Laluan |  |  |  |  |  |  |
| 🔋 Panduan Pengguna                               |                    |  |  |  |  |  |  |
| 🖯 Log Keluar                                     | 6                  |  |  |  |  |  |  |
|                                                  | Simpan Batal       |  |  |  |  |  |  |
|                                                  |                    |  |  |  |  |  |  |

- Masukkan Kata Laluan Semasa. Kemudian, masukkan kata laluan baru diruangan Kata Laluan Baru dan Sahkan Kata Laluan. Kata Laluan hendaklah sekurangkurangnya 8 Karakter yang mengandungi minimum :
  - I. satu Huruf Besar (A-Z)
  - II. Satu Huruf Kecil (A-Z)
  - III. satu **Digit** (1-9)
  - IV. satu **Simbol** (!&@# \*)
- 6. Klik punat <sup>Simpan</sup>untuk **menukar kata laluan**. *Nota*:

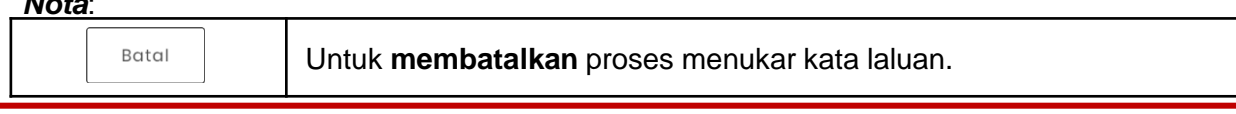

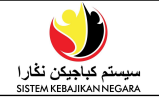

| SKN - Kata Laluan Berubah (Password Changed) Inbox x                          |                         |   | ē | Z      |
|-------------------------------------------------------------------------------|-------------------------|---|---|--------|
| Sistem Kebajikan Negara <bag.tpg@gmail.com><br/>to me 👻</bag.tpg@gmail.com>   | 9:37 AM (0 minutes ago) | ☆ | • | 0<br>0 |
| Pengguna yang dihormati,                                                      |                         |   |   |        |
| Kata laluan awda telah berjaya ditukar.                                       |                         |   |   |        |
| *** Ini adalah e-mel yang dihasilkan secara automatik, sila jangan balas. *** |                         |   |   |        |
| Dear user,                                                                    |                         |   |   |        |
| Your password has been successfully changed.                                  |                         |   |   |        |
| *** This is a computer-generated email. Please do not reply. ***              |                         |   |   |        |
| ← Reply ► Forward                                                             |                         |   |   |        |

Pastikan e-mel daripada **SKN – Kata Laluan Berubah (Password Changed)** diterima seperti rajah di atas. Pemohon boleh log masuk SKN mengguna **Kata Laluan yang baru** setelah e-mel di atas diterima.